## فرصت مطالعاتي:

۱- چگونه درخواست فرصت مطالعاتی خود را ثبت نمایم؟
ابتدا ثبت نام خود را تا مرحله آخر تکمیل نمایید. سپس از منوی خدمات؛ قسمت اداره کل بورس و اعزام دانشجویان، برای ثبت درخواست فرصت مطالعاتی حتما بایستی در قسمت پروفایل یک مقطع دکتری با وضعیت شاغل به تحصیل ثبت کرده باشید.

۲- قصد ویرایش اطلاعات خود را دارم اما امکان پذیر می باشد.

با دانشگاه تماس بگیرید تا گزینه نیاز به بازبینی را برای شما فعال نمایند. در آنصورت امکان ویرایش برای شما فراهم خواهد شد. پس از آن روی کد پیگیری آبی رنگ درخواست ثبت شده خود کلیک نمایید.اصلاحات را روی همان درخواست ثبت شده انجام دهید و در انتها گزینه بروزرسانی (ثبت) را کلیک نمایید. درخواست جدیدی ثبت نکنید.( دقت نمایید گزینه هایی مثل رشته، گرایش ، تاریخ و .. امکان ویرایش پس از ثبت درخواست ندارند بنابراین در چنین مواردی دانشگاه باید درخواست را عدم تایید نماید تا درخواست جدیدی ثبت نمایید).

۳- چگونه میتوانم وضعیت درخواست خود را بررسی نمایم؟

شما میتوانید برای بررسی وضعیت درخواست خود، به قسمت کارتابل خود مراجعه کرده و در جلوی آن وضعیت درخواست خود را مشاهده نمایید.

۴- مدت زیادی است درخواست خود را ثبت کرده ام اما پاسخی داده نشده است.

ابتدا از قسمت کارتابل وضعیت درخواست خود را بررسی نمایید. بعد از آن با توجه به اینکه درخواست شما در دانشگاه و یا سازمان دانشجویان قرار دارد، از دانشگاه و یا اداره کل بورس سازمان امور دانشجویان پیگیری نمایید.

۵- ثبت نام خود را كامل كرده ام اما امكان ثبت درخواست فرصت مطالعاتي را ندارم.

حتما شرط ثبت درخواست فرصت مطالعاتی را رعایت نکرده اید. حتما بایستی در مرحله سوم ثبت نام ( ویرایش پروفایل) یک مقطع دکتری با وضعیت شاغل به تحصیل ثبت کرده باشید.